# Job Aid: Hub Departmental Contracts

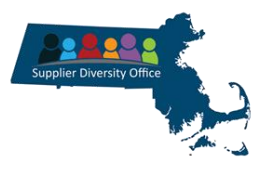

# This Job Aid shows how to Find, Modify and Add Departmental Contracts in the Massachusetts Supplier Diversity Hub ("The Hub").

The Commonwealth of Massachusetts Diverse and Small Business Program policies and related contract language in the Commonwealth's Requests for Response (RFRs) requires agencies to activate departmental contracts in the Hub and departmental prime contractors to report their SDP spending in the Supplier Diversity Office (SDO) Hub.

This requirement applies to contracts with an annual value of more than \$250,000 and any contracts that includes SDP language in the RFR. If a contract contains SDP language, all awarded contractors are required to submit SDP reports, including primes certified by the SDO as diverse and those with spending below \$250,000 per year. The SDO recommends quarterly reporting, but SDP spending information must be reported at least annually.

| Scree                                                                                                    | nshot                                                                                                    | Directions                                                                               |
|----------------------------------------------------------------------------------------------------|----------------------------------------------------------------------------------------------------|------------------------------------------------------------------------------------------|
| Hub login Scroon with Sign in                                                                                                    | button                                                                                                    | Step 1: Launching the Application                                                        |
| Supp                                                                                                    | lier Diversity Hub                                                                                                    | Go to:<br>https://sdhdev.formverse5.com/AUTOCENESERVER/WebApp/login.<br>aspx             |
| Welcome to the Massachusetts S                                                                                                    | upplier Diversity Hub (The Hub)                                                                                                    | Enter the URL address in your browser. The <b>Register/Login</b> page displays.          |
| This online portal facilitates connections<br>Commonwealth public buyers, prime bidd                                                                                                    | between diverse and small businesses,<br>ers, contractors, and resource providers.                                                          | OR                                                                                       |
| New View                                                                                                    |                                                                                                    | From the Supplier Diversity Office Landing Page:                                         |
| New Users<br>To see if you qualify to use the Hub, diverse<br>and small businesses. Commonwealth public                                                                                                  | Login                                                                                                    | Supplier Diversity Office (SDO)   Mass.gov. Scroll down to the SDO                       |
| buyers, prime bidders, contractors, and resource<br>providers should click here:                                                                                                    | Password<br>Reset Password                                                                                                    | Hub Login/Register Quick Links.                                                          |
| Start Registration                                                                                                    | Sign In                                                                                                    |                                                                                          |
| Supplier Diversity /<br>Holy and<br>Metice: Emails from The Hold core from the address romply and<br>the at they may end up in your spam. Boller: If you have any question<br>webmaster adoptister ma us | Here (100) Herme<br>Uvestions<br>Responsiblems com. Please add this email to your asle senders<br>na please do not heetste to contact us at | Enter <b>Login</b> information and <b>Password</b> in the <b>Existing Users</b> section. |

# Directions

#### Hub Menu with ACCEPT button.

| Report County Office C                     |                                                                                                    |
|--------------------------------------------|----------------------------------------------------------------------------------------------------|
| MINU                                       |                                                                                                    |
| C Home                                     |                                                                                                    |
| 🧭 User Maintenance                         |                                                                                                    |
| Coods and Services - Spending<br>Reporting |                                                                                                    |
| Business Opportunity<br>Exchange           |                                                                                                    |
| Departmental Contracts (A)                 |                                                                                                    |
| Crganization / Vendor /<br>Contact Bearch  | Attention public buyer/contract staff: This "Deportmental Contracts" (planned contract) page is for contract planning/pre-posting                                                                                                    |
| Message Center                             | notice purposes only and is not the official contract posting or contract submission webpage. Therefore, utilizing the "Departmental                                                                                                    |
| Map                                        | Contracts user not meet any of the intrustry regulatory or pointy requirements, innuuming the use of common rs, the useas and<br>Services Bulletin, Central Register, or other internal contract posting requirements that may apply to your specific organization. |
|                                            | Accept Cancel                                                                                                    |

# Hub Menu with **DEPARTMENTAL CONTRACTS SCREEN**.

|                                                                                |                                                                                                   |                                                              |                                      |                                                  |                                       |                |                    |               | hiti jószakaranjónas pr |
|--------------------------------------------------------------------------------|---------------------------------------------------------------------------------------------------|--------------------------------------------------------------|--------------------------------------|--------------------------------------------------|---------------------------------------|----------------|--------------------|---------------|-------------------------|
| v<br>were<br>Sar Martenace                                                     |                                                                                                   |                                                              |                                      |                                                  | State Ages                            | ty - Departmen | stal Contracts - A | del Contracts | 0                       |
| Goods and Sancose - Spending<br>Insporting<br>Business Oppertunity<br>Exchange | Planned Contracts<br>Add Daga Innoted Contracts<br>All Degrad Contracts<br>All Parented Contracts | Pending Contracts<br>Add a Manuel Contract<br>Contract Name* | Athe Contracts *                     | 1                                                | Expend Contracts                      | learth         | PO Numberi         | Report        |                         |
| Departmental Contracts<br>Organization / Vendor /<br>Contact Bearth            | Anther                                                                                            | Contract Start Date *                                        | Morth                                | Cay<br>•                                         | 1                                     |                | 1                  |               |                         |
| Message Cetter<br>Invip                                                        |                                                                                                   | Contract End Galax*<br>MERO Number (PO Nor)                  | Contract Star<br>NO-24-2185          | •)                                               | • entered before the Contract         | Ind Date.      | 1                  |               |                         |
|                                                                                |                                                                                                   | Contract Owner<br>Vendor Names                               | Julie taaman - julie.<br>Vendur Em   | i karang mas<br>al                               | gov<br>SOF Percentage                 |                | -                  |               |                         |
|                                                                                |                                                                                                   | Description                                                  |                                      |                                                  | Add Wes                               | den.           |                    |               |                         |
|                                                                                |                                                                                                   | There is                                                     | a required field miss<br>please chec | ing to save thi<br>I the highlight<br>Thenk you. | a Departmental Contract,<br>ad fields |                |                    |               |                         |

# Step 2: Accessing Departmental Contracts

- A. Click **Departmental Contracts** from the **MENU** bar in the navigation panel on the left.
- B. Click ACCEPT, after reading the message.

C. The **Departmental Contracts** screen is displayed. The **Planned Contracts tab** and **Add Departmental Contract tab** is the default.

# Directions

#### Hub with Pending Contracts Tab

#### Step 3: Activating Departmental Contracts

A. Click the **Pending Contracts** tab.

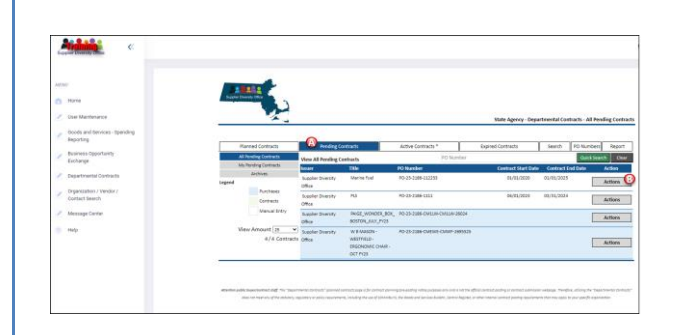

Hub Pending Contracts Tab with View All Pending Contracts

| MDW                                        |                       |                                 |                              |                       |                                      |
|--------------------------------------------|-----------------------|---------------------------------|------------------------------|-----------------------|--------------------------------------|
| 1 Home                                     | Bagers Dowell Office  |                                 |                              |                       |                                      |
| User Maintenance                           |                       |                                 |                              | Nate America - De     | martmental Contracts - All Prodice C |
| 2 Boods and Services - Spending            |                       |                                 |                              |                       |                                      |
| Reporting                                  | Planned Contracts     | Pending Contracts               | Active Contracts *           | Expired Contracts     | Search PO Numbers Re                 |
| Business Opportunity                       | All Pending Contracts | Very Al Pending Contracts       | FO N                         | reber                 | Cashi Search                         |
| course                                     | My Pending Contracts  | hourr Title                     | PO Number                    | Contract Start Dy     | ale Contract End Date Actio          |
| Departmental Contracts                     | ACOUD                 | Supplier Diversity 8-9 Tex      | ing Services PO-24-2180-2113 | 61/91/0921            | 01/07/3134                           |
| Organization / Vendor /     Ountact Bearch |                       | Description of Contract: K-9 Te | airing services.             |                       |                                      |
| Message Center                             |                       |                                 |                              |                       | herby                                |
| 🧑 нир                                      |                       |                                 |                              |                       | - Tau                                |
|                                            |                       | Vendor Name                     | Vendor Email                 | Vendor SDP Percentage |                                      |
|                                            |                       | BHR Training, Inc.              | bhrtrain@verizon.net         | 6 N X 20              |                                      |
|                                            |                       |                                 |                              | Add Wendors           |                                      |
|                                            |                       |                                 |                              |                       |                                      |
|                                            |                       |                                 |                              | <u> </u>              |                                      |

Hub Pending Contracts Tab with View All Pending Contracts

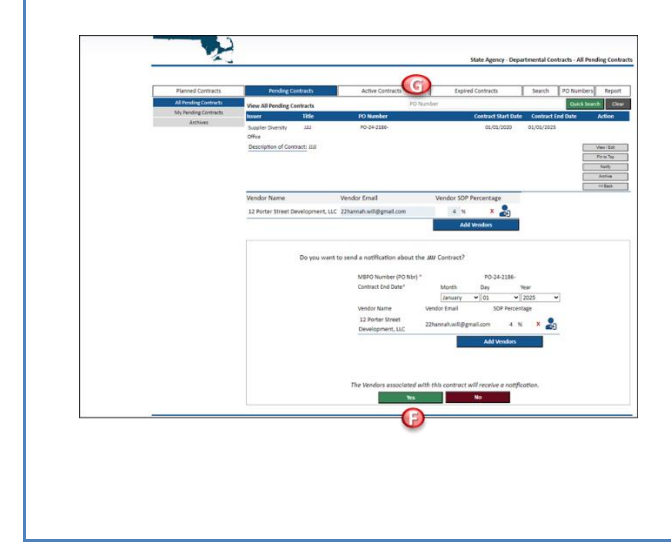

#### ${\sf B}. \ \ {\sf Locate the \ contract \ and \ click \ the \ {\sf Actions \ button}}.$

- C. Add the Vendor SDP Percentage for each vendor.
- D. Any changes can be made by clicking on the **View/Edit** grey button.
- E. If the contract information is correct, click the gray **Notify** button.
- F. Verify the information and click the green **Yes** button. The Vendors listed will receive an email notifying them that they need to access the Hub to report SDP spending.
- G. The contract can now be found under the **Active Contracts** tab.
- H. If a vendor is missing, continue to **Step 4**.

## **Directions**

#### Hub Departmental Contracts- Pending Contracts

#### Step 4: Adding and Inviting Vendors

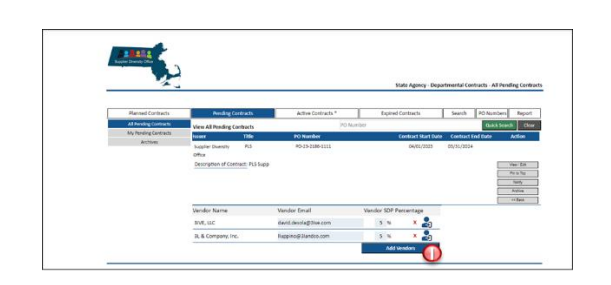

I. Click Add Vendors to add those missing from the contract.

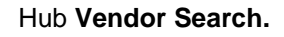

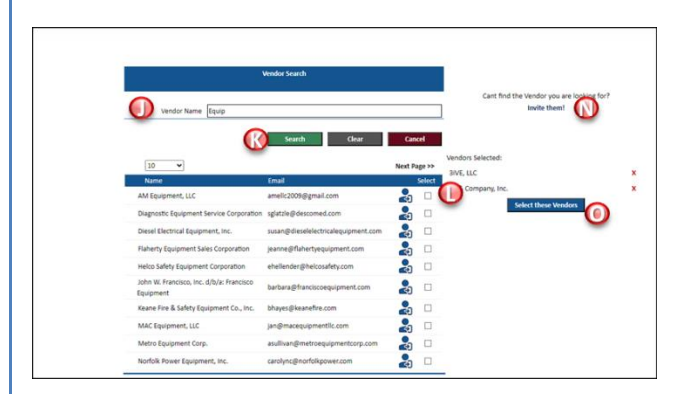

#### Hub Departmental Contracts Pending tab.

| Saple Death Office    |                                           |                                  |                       |                                     |
|-----------------------|-------------------------------------------|----------------------------------|-----------------------|-------------------------------------|
|                       |                                           |                                  | State Agency - Dep    | artmental Contracts - All Pending C |
|                       |                                           |                                  |                       |                                     |
| Planned Contracts     | Fending Contracts                         | Active Contracts *               | Expired Contracts     | Search PO Numbers Re                |
| All Pending Contracts | View All Pending Contracts                | PO Nut                           | nber                  | Quick Search                        |
| My Pending Contracts  | Issuer Title                              | PO Number                        | Contract Start Date   | e Contract End Date Action          |
| Archives              | Supplier Diversity Test                   | PO-24-2186-                      | 01/01/2023            | 01/01/2026                          |
|                       | Office                                    |                                  |                       |                                     |
|                       | Description of Contract: Test             |                                  |                       | Vev/2<br>Pine 3                     |
|                       |                                           |                                  |                       | hally<br>Arghan                     |
|                       |                                           |                                  |                       | ** 54                               |
|                       | Vendor Name                               | Vendor Email                     | Vendor SDP Percentage |                                     |
|                       | Atlantic Testing Laboratories,<br>Limited | mremington @ atlantictesting.com | 🔹 x 🕐 x 🎝             |                                     |
|                       |                                           |                                  | Add Mexicon           |                                     |

Hub Pending Contracts Tab with View All Pending Contracts

| MCMJ                                                         | Asses -                                                                                                    |                          |                            |            |                                   |              |                   |      |
|--------------------------------------------------------------|----------------------------------------------------------------------------------------------------|--------------------------|----------------------------|------------|-----------------------------------|--------------|-------------------|------|
| Hate                                                         | A Design of the local division of the local division of the local |                          |                            |            |                                   |              |                   |      |
| Z the Mainterance                                            | 100                                                                                                    |                          | ~                          | 9          | te Aporty -                       | Departmental | Contracts - Fendl | w Ce |
| / foods and Services - Spending                              |                                                                                                    |                          |                            |            |                                   |              |                   | _    |
| Reporting                                                    | Planned Contracts                                                                                                    | Pendag Cardinchi         | Active Contracts *         | Expand Con | achi .                            | Search       | PO Numbers        | lapo |
| <ul> <li>Business Opportunity</li> <li>Functional</li> </ul> | We .                                                                                                    | w Cantrice)              |                            |            |                                   |              |                   |      |
| the add                                                      |                                                                                                    | Contract Name*           | K-9 Training Services      |            |                                   |              |                   |      |
| Expansional Contracts                                        |                                                                                                    | Ermited Contract Valve"  | 306,000                    |            |                                   |              |                   |      |
| Conseringtion / Versity /                                    |                                                                                                    | Contract Start Date *    | Morth E                    | wy.        | Year                              |              |                   |      |
| Contact Search                                               |                                                                                                    |                          | Anway V                    |            | - 2018                            |              |                   |      |
| A Maximulation                                               |                                                                                                    | Contrast End Date?       | Vierb 1                    | wy .       | Not                               |              |                   |      |
| · ·····                                                      |                                                                                                    | MICO Resident INT Mich   | (ana) •)                   | -          | <ul> <li>(contraction)</li> </ul> |              |                   |      |
| 2 Help                                                       |                                                                                                    | Contract Contract        | A la Manager al des herens | Acres on   |                                   |              |                   |      |
|                                                              |                                                                                                    | Vendor Names             | Vendor Email               | 104        | Percentage                        |              |                   |      |
|                                                              |                                                                                                    | Fait Tables for          | Monacherory of             |            | 6.0                               | × 8.         |                   |      |
|                                                              |                                                                                                    | K-1 Marcardia Protection | inc. Körztecilietizen      |            | 4.5                               | * 20         |                   |      |
|                                                              |                                                                                                    |                          |                            | _          |                                   |              |                   |      |
|                                                              |                                                                                                    | Description              | A distance of the          |            | MEN                               | dan          |                   |      |
|                                                              |                                                                                                    |                          |                            |            |                                   |              |                   |      |
|                                                              |                                                                                                    |                          |                            |            |                                   |              |                   |      |
|                                                              |                                                                                                    |                          | _                          | _          |                                   |              |                   |      |
|                                                              |                                                                                                    |                          |                            |            |                                   | anid         |                   |      |
|                                                              |                                                                                                    |                          |                            |            |                                   |              |                   |      |

- J. Type the vendor's name in the Vendor Search Field.
- K. Click Search.
- L. Locate vendor and click the box next to the vendor's name.
- M. Repeat steps J-L to add all vendors.

N. If you do not locate the vendor. Click the **Invite them**! Hyper link **Enter:** First Name, Last Name, Email Address and click **Send Invite.** The vendor will receive an email notification inviting them to join the Hub.

- O. Once complete, click on Select these Vendors button.
- P. Add SDP percentages and click on the grey **Notify** button.
- Q. Verify the information and click the green **Yes** button. The Vendors listed will receive an email notifying them that they need to access the Hub to report SDP spending.
- R. The contract can now be found under the Active Contracts tab.

# Directions

#### Hub Active Contracts Tab.

| Constant Constant                                                              |                                                           |                                                                                                  |                                    |                                   |                                               |
|--------------------------------------------------------------------------------|-----------------------------------------------------------|--------------------------------------------------------------------------------------------------|------------------------------------|-----------------------------------|-----------------------------------------------|
| er<br>Herre<br>User Maintenarce                                                |                                                           |                                                                                                  |                                    | State Agency - Depar              | tmental Contracts - All Active Co             |
| Goods and Services - Spending<br>Reporting<br>Business Opportunity<br>Exchange | Planned Contracts<br>all Active Contracts *               | Pending Contracts                                                                                | Active Contracts *                 | Expired Contracts                 | Search PO Numbers Rep<br>Quick Search         |
| Departmental Contracts<br>Organization / Vendor /                              | bly Across Contracts *<br>Archites<br>Legend<br>Purchases | View All Active Contracts:<br>Insuer little<br>Suppler Diversity K-9 Training Services<br>Office | PO Number<br>PO-24-2186-2311       | Contract Start Bate<br>05,01,0021 | Contract End Bate Action<br>03,05,0026 Action |
| Contact Search<br>Message Center                                               | Contracts<br>Manual Entry                                 | Suppler Duestly K4 Training Services<br>Office<br>Suppler Duestly animalities                    | P0-24-2186-2211<br>P0-25-2186-0333 | 05,05,0021                        | 01/05/0024 Actions<br>06/13/2025              |
| que                                                                            | Wew Amount 23 v<br>25/34 Contracts<br>Net Page >>         | Office<br>Supplier Ouersity Teptopo<br>Office                                                    | 90-25-2186-6877                    | 07/06/2022                        | 08/08/2025 Action                             |
|                                                                                |                                                           | Supplier Diversity Beniersing<br>Office<br>Supplier Diversity Kent<br>Office                     | P0-23-2186-9090<br>P0-23-2186-     | 06/50/2022                        | 06/07/2025 Artform<br>05/06/2025 Artform      |

#### **Step 5: Active Contracts**

- A. Click the Active Contracts\* Tab.
- B. Click Actions to view/edit the contract.

\*Note: All steps listed in 3 and 4 can be completed in Active Contracts.

#### Hub **PO Numbers** Tab.

# Constraints Constraints Constrain

#### Step 6: PO Numbers Tab

\*Note: Departmental Contracts not listed in *Pending Contracts* tab may be found in the **PO Numbers** tab.

- A. Click the PO Numbers tab.
- B. Locate contract and click Actions.
- C. Click Move to Pending.

Follow Step 3: Activating Departmental Contracts.

#### Hub PO Numbers Tab.

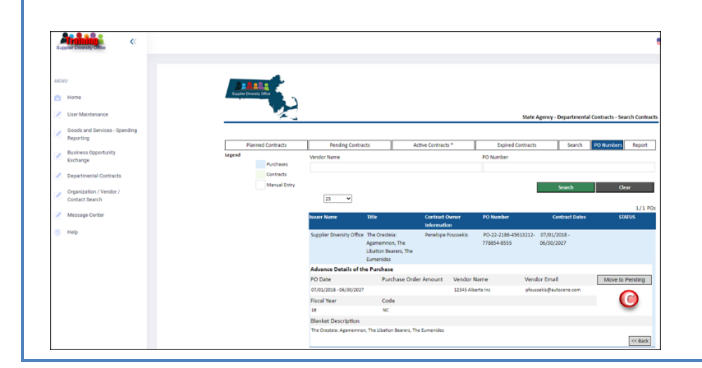

# **Directions**

Hub menu with **Departmental Contracts Add Departmental Contract** Screen.

|                                                                                                |                                                                                                    |                                             |                                                   |                                 |             |                   |                                                                                                    | Netto (de a haarnangirtana               |
|------------------------------------------------------------------------------------------------|----------------------------------------------------------------------------------------------------|---------------------------------------------|---------------------------------------------------|---------------------------------|-------------|-------------------|----------------------------------------------------------------------------------------------------|------------------------------------------|
|                                                                                                |                                                                                                    |                                             |                                                   |                                 |             |                   |                                                                                                    |                                          |
|                                                                                                |                                                                                                    |                                             | ~                                                 | Stata Ages                      | iy-Depatric | tal Contracts - i | Add Contracts                                                                                                    |                                          |
| Planned Cardyachs<br>Add Departmental Cardyach<br>All Planned Cardyach<br>Sci Planned Cardyach | Netlog Cantuch<br>Add a Manuel Contract<br>Contract Name"                                                                                                    | Active Continents*                          | 1                                                 | opead Contracts                 | learth      | POtembers         | Report                                                                                                    |                                          |
| Anthar                                                                                         | Contract Start Date *                                                                                                    | Morth                                       | •                                                 |                                 | v           |                   |                                                                                                    |                                          |
|                                                                                                | Contract End Date*                                                                                                    | Contract that to                            | viel<br>de central be est                         | wind before the Contract        | e Ind Date. |                   |                                                                                                    |                                          |
|                                                                                                | Contract Durier<br>Vendor Names                                                                                                    | Julie teamen - julie a ko<br>Vendor Email   | 1414-0-41 gir                                     | SOP Reconciliage                |             | ð                 |                                                                                                    |                                          |
|                                                                                                | Decision                                                                                                    |                                             |                                                   | Add We                          | dan (       | B                 |                                                                                                    |                                          |
|                                                                                                | There is                                                                                                    | a required field missing<br>please check th | ( to save this De<br>Ne Nightighted )<br>neik uns | ipartmantal Cantract,<br>Talda. |             |                   |                                                                                                    |                                          |
|                                                                                                | Control of the second second sec |                                             |                                                   |                                 |             |                   | representation de la comparación de la comparación de la compara<br>comparación de la comparación de la comparación de la comparación de la comparación de la comparación de la comparación de la comparación de la comparación de la comparación de la comparación de la comparación de la comparación de la c | <page-header><text></text></page-header> |

Step 7: Adding a Departmental Contract

\*NOTE: Add a Departmental Contract if it is not found in the **Pending** Contracts or **PO Numbers** tabs.

#### From the Planned Contracts Tab

- A. Enter all highlight fields with an asterisk\*: Contract Name; Estimated Contract Value, Contract Start Date; Contract End Date; MBPO Number, and Description.
- B. Click Add Vendors.
- C. Follow Step 4: Add and Invite Vendors

D. Click Save, Click Save again.

\*NOTE: The contract is now in My Draft Contracts tab.

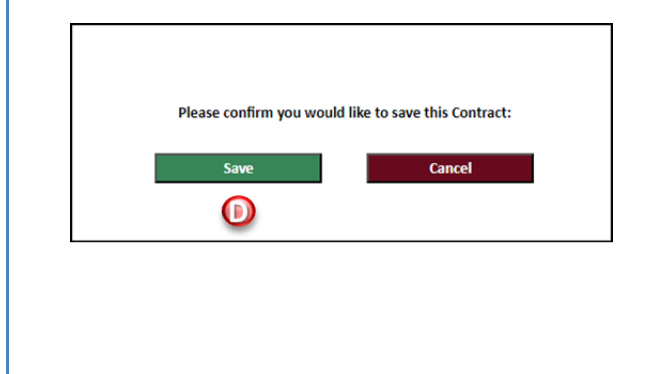

Hub Save dialog box.

# Directions

# Hub menu with **Departmental Contracts My Drafts Contracts** tab.

| NO7<br>Norme                               |                                  |                              |         |                    |                    |                                |                        |
|--------------------------------------------|----------------------------------|------------------------------|---------|--------------------|--------------------|--------------------------------|------------------------|
| User Maintenance                           |                                  |                              |         |                    | State Agence       | y · Department                 | ol Contracts - Add Con |
| Goods and Services - Spending<br>Reporting | Barood Castrovita                | Inclus C                     | irin fa | Active Contracts 1 | Extine Contarts    | (earth                         | PO Austiners Deve      |
| Business Opportunity                       | And Developmental Contract       | Add a Decord Cor             | Inst    |                    |                    |                                |                        |
| Exchange                                   | Al Recent Contracts              | No. of Concession, Name      | Title   | PO Number          | Contrast Start Dat | <ul> <li>Contract 6</li> </ul> | ed Date Active         |
| Departmental Contracts                     | My Drafts Contractio<br>Acchines | Supplier Diversity<br>Office | NHM     | PO-24-2386-        | 03/21/2020         | 05/04/2025                     | Actions                |
| Organization / Wexdor /<br>Cortact Search  |                                  | Supplier Diversity<br>Office |         | PD-34-2106-        | 41,01,0020         | 01/01/2025                     | Action                 |
| Message Center                             |                                  |                              |         |                    |                    |                                |                        |
|                                            |                                  |                              |         |                    |                    |                                |                        |

E. . Click Actions.

Hub menu with **Departmental Contracts My Drafts Contracts** tab.

| Norm     Norm                | Annual Constant California                                      |                                               |                                                  |                              |                       |                                         |
|----------------------------------------------------------------------------------------------------|-----------------------------------------------------------------|-----------------------------------------------|--------------------------------------------------|------------------------------|-----------------------|-----------------------------------------|
| Instrument     Instrument     I             | 1017<br>1019                                                    |                                               |                                                  |                              |                       |                                         |
| <ul> <li>In the Name State State</li></ul>  | Zuer Maintenance                                                |                                               | 20 A                                             |                              | State Agene           | - Departmental Contracts - Ad           |
| Instruction         All Application         All Applicatio                                                                                                    | <ul> <li>Boods and Bervices - Spending<br/>Reporting</li> </ul> | Burnet / orth                                 | nation / and and and and and and and and and and | ictics (astroch 1            | brief(state           | Search 10 Numbers                       |
| Internet/Internet         Model Name         Model Name         Model Name         Model Name         Model Name         Model Name         Model Name         Name                                                                                                    | Business Opportunity<br>Exchange                                | Add Departments                               | Contract: Add a Planned Contract:                | 20 Realize                   | Contract Data Data    | Cashing Tool Data                       |
| Separation vitres/ Section of Section of Section of Section of Section Section        | Departmental Gantacts                                           | All Paived Cent<br>My David Cent<br>Any David | Suppler Downly MVM<br>Office                     | PO-24-2084                   | El/66/2020            | alipelocia                              |
| Manage Index<br>Mail<br>Mail Mandel Reverse Weaker Family<br>Linvers trees Lineary and Linux Strees And Linux And Linux And | Organization / Vendor /<br>Contact Search                       |                                               | Description of Contract: MMM                     | м                            |                       | 100<br>100                              |
| hido Vender Faren Vender Faren Vender Faren Vender Grant Vender Stor Persontage<br>12 Porter Street Geelsparen Lic Zubareh wing pal dam e x 20                                                                                                    | Message Conter                                                  |                                               |                                                  |                              |                       | And And And And And And And And And And |
| 12 Forter Street Dewisionent, LLC (Zitarrah wiligipal.com 0 % X 🎝                                                                                                    | 149                                                             |                                               | Vender Name                                      | Vendor Ernell                | Vendor SDP Percentage |                                         |
| Add Weadow                                                                                                    |                                                                 |                                               | 12 Porter Street Developmen                      | t UC 22hanrah wilijignai.com | o 🖌 🗙 🍰               |                                         |

F. Click the grey **Activate** button. The Activate dialog box appears Click the green **Activate** button.

# Hub menu with **Departmental Contracts My Drafts Contracts** tab.

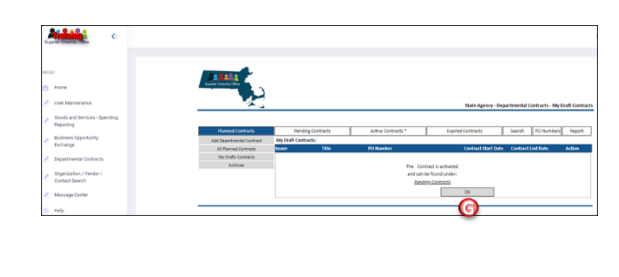

G. Click Ok.

Note: The contract can now be found in the Pending Contracts tab. Follow Step 3: Activating Departmental Contracts.